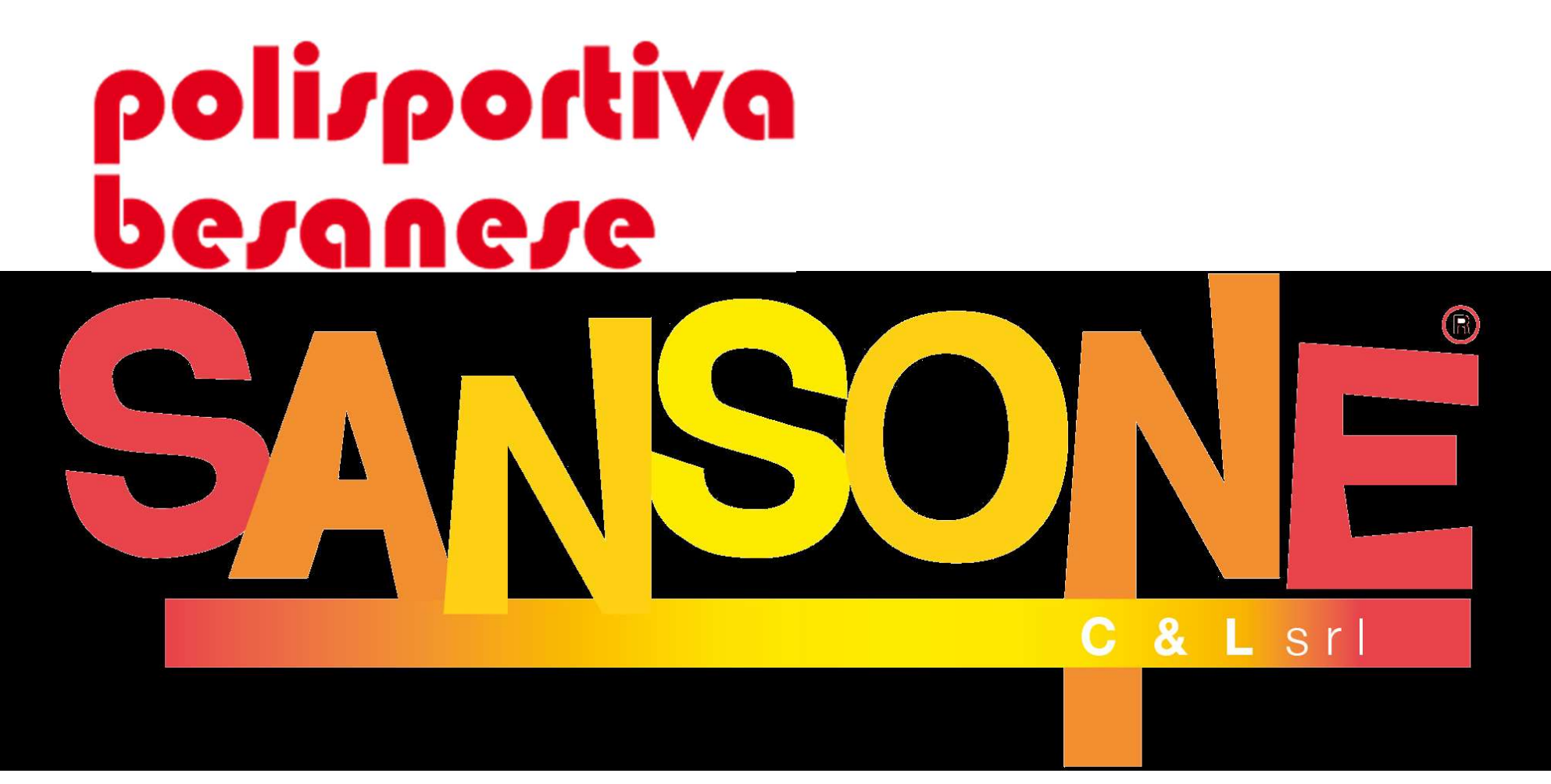

### **Guida alla iscrizione online**

### Dal sito della Polisportiva Besanese per accedere alla piattaforma Sansone occorre ciccare in alto a destro su

### pre-iscrizioni online

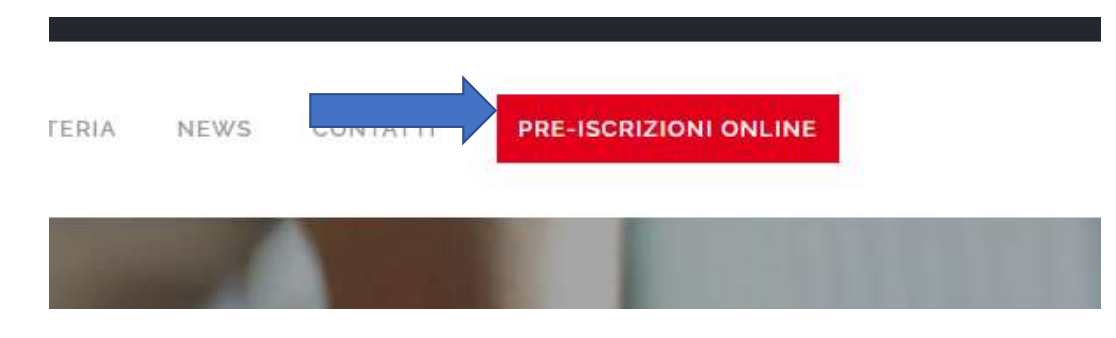

#### Sansone - Registrazione

Verrete collegati direttamente alla pagina di registrazione, dove dovrete compilare il modulo facendo attenzione ai Campi Obbligatori\* richiesti riferiti al socio che si Iscrive e ai campi dei dati anagrafici dei Genitori in caso di minori

|                           |                 | polisportiva<br>besanese                                              |   |
|---------------------------|-----------------|-----------------------------------------------------------------------|---|
|                           |                 | ASD Polisportiva Besanese                                             |   |
|                           |                 | I tuoi dati vengono usati solo a scopo di generare il modulo stampato |   |
| * Nome                    |                 |                                                                       |   |
| * Cognome                 |                 |                                                                       |   |
| * Data nascita            | GG/MM/AAAA      |                                                                       |   |
| * Sesso                   | Maschio Femmina |                                                                       |   |
| Classe ( anno 2020/2021 ) | ⊗ Q             |                                                                       |   |
| * Codice fiscale          |                 |                                                                       |   |
| * Email                   |                 |                                                                       |   |
| Telefono abitazione       |                 |                                                                       |   |
| Telefono altro            |                 |                                                                       |   |
| * Telefono (ICE)          |                 |                                                                       |   |
| istruzioniเSลกรอก         | 1 CAP           | 2                                                                     | 2 |
|                           |                 |                                                                       |   |

# Completato l'inserimento di tutti i dati anagrafici occorrerà scegliere il modello di iscrizione dal menù a tendina e cliccando sul tasto blu verrà stampato il modulo

| i il modello del modulo da stampare |            |   |                 |
|-------------------------------------|------------|---|-----------------|
| * Modello                           | Iscrizione | ~ | Genera Modulo 🖉 |

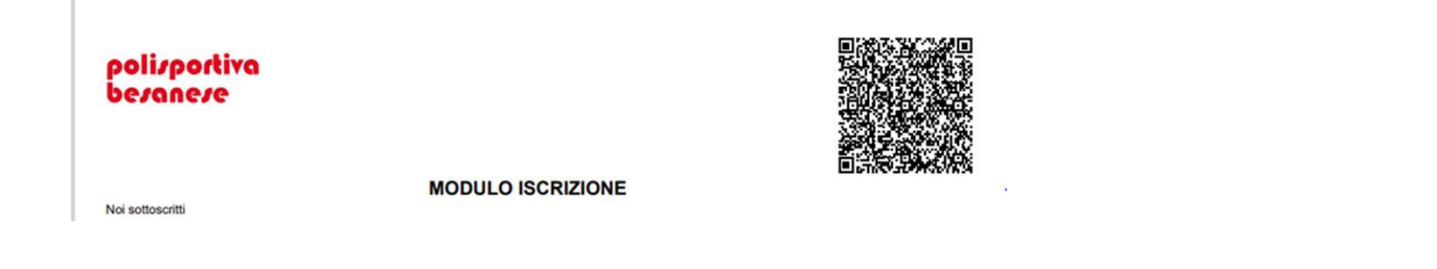

## Prima di firmare il modulo e di selezionare disciplina sportiva a cui volete iscrivervi o iscrivere vostro figlio/a, verificate sempre i dati anagrafici inseriti , qualora inesatti ripetete l'inserimento e stampate un nuovo modulo

| chiedo di poter essere iscritto alla ASD POLISPOR                                                                                                    | TIVA BESANESE e di voler partecipare alle attività sportive organizzate e                                                                                                    | dalla sezione:                                       |
|----------------------------------------------------------------------------------------------------|----------------------------------------------------------------------------------------------------|------------------------------------------------------|
| <ul> <li>ATLETICA LEGGERA</li> <li>ORIENTEERING</li> <li>GINNASTICA ARTISTICA</li> <li>GINNASTICA FITNESS</li> <li>JUDO</li> <li>PALLAVOLO</li> <li>PALLACANESTRO</li> <li>TENNIS</li> <li>TIRO CON L'ARCO</li> <li>ALTEO</li> </ul>                                                            |                                                                                                    |                                                      |
| Con la presente dichiaro:<br>- di aver preso visione dello Statuto e di accettarlo i<br>- ai sensi degli art 12 e 23 del D.Lgs 196/2003 (di s<br>ASD Polisportiva Besanese al trattamento, anche<br>esclusivamente per lo svolgimento e la gestione<br>trasferimento a terzi dei dati medesimi. | in qualità di socio<br>leguito indicato come codice Privacy) e successive modifiche ed ir<br>e con l'ausilio di mezzi informatici e telematici, dei dati persona<br>delle attività legate allo scopo della Asd Polisportiva Besanesi | hi autorizzo la<br>al sottoscritto<br>possibilità di |
| data                                                                                                    | Firma                                                                                                    |                                                      |
|                                                                                                    | Polisportiva Besanese                                                                                                    |                                                      |

Il modulo stampato e firmato dovrà essere inviarlo via email a <u>segreteria@polisportivabesanese.it</u> per la conferma della vostra iscrizione alla Polisportiva

potete accompagnare l'email con la copia del bonifico effettuato per il pagamento del corso prescelto e della quota associativa ( euro 35,00)

#### IBAN: IT09M 0306 9096 0610 0000 120353

### Riceverete la seguente email a conferma della vostra registrazione

sansone@clsoft.it 8 set 2020, 18:00 A .....

ATTENZIONE !! Non rispondere a questo messaggio perché generato in automatico dal servizio, le risposte non sono gestite.

Ciao .....

ASD Polisportiva Besanese ti invita a creare una password per accedere al servizio SANSONE. Il nome utente é il seguente: Utente = 00770...... Vai al seguente link, valido fino al ...... per impostare la tua password: https://sansone.clsoft.it/ords/f?p=112:9995:::NO::P9995\_CODICE:5JLIRAOWJ010RHTY5YKJ

Per accedere al servizio: https://sansone.clsoft.it

Grazie, La segreteria.

Una volta impostata la vostra nuova password potrete accedere ai servizi della piattaforma che verrà utilizzata nei prossimi mesi non solo per le iscrizioni ai corsi

| SANSONE                                                                                                    |                  |
|----------------------------------------------------------------------------------------------------|------------------|
| Per accedere inserisci il nome utente o il numero tessera<br>o il codice braccialetto nel campo "utente".<br>Utente                                    |                  |
| Password<br><br>Ricordami                                                                                                    |                  |
| Accedi                                                                                                    |                  |
| <br>Hai dimenticato la password?<br>Servizio realizzato e gestito da CEL (P.I. 00866280969)<br>Copyright registrato sin dal 19 giugno 2009, Nr. 007240 | privacy & policy |

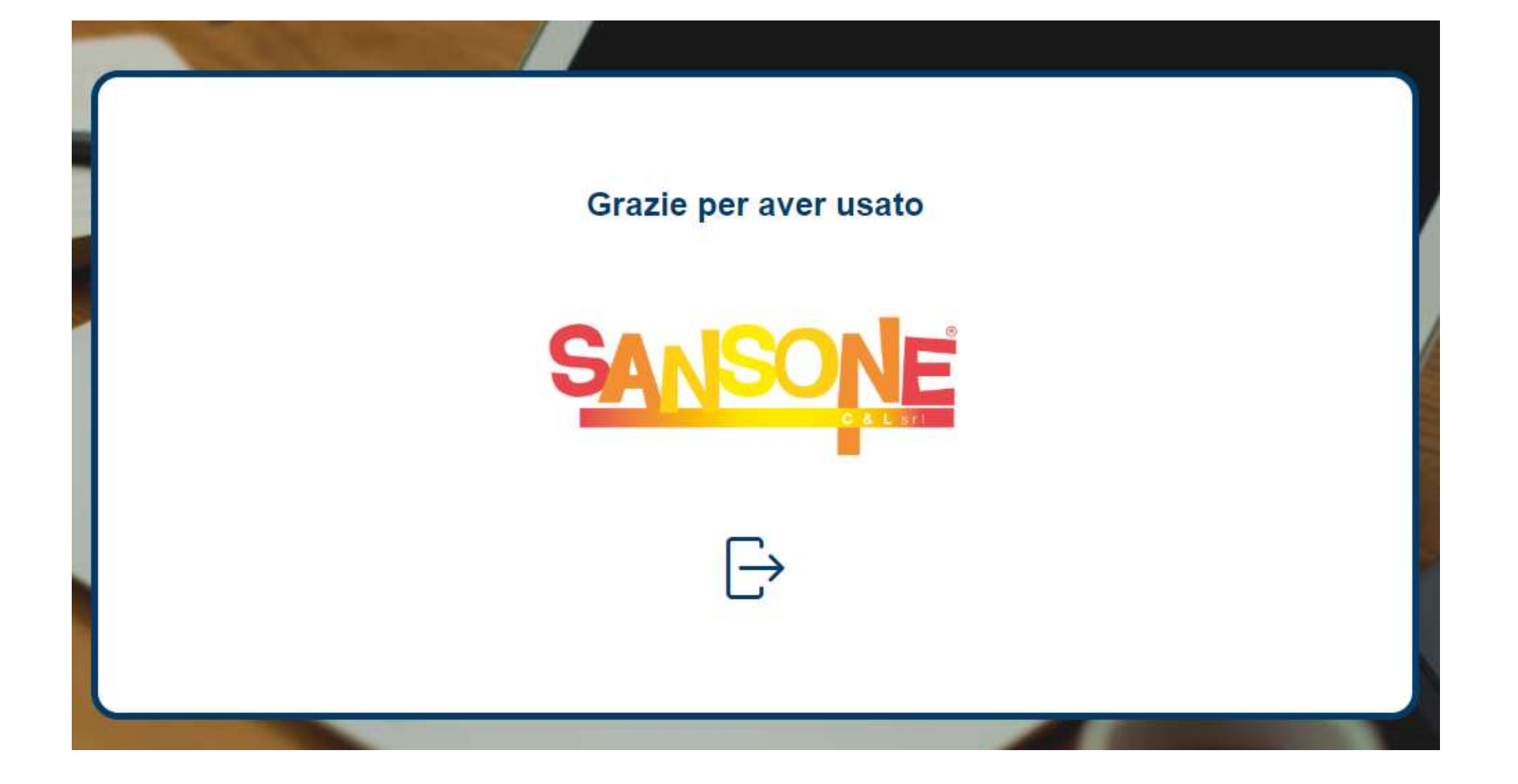